## **SRTE-R 615 H/A**

# Programmierbarer Thermostat mit Uhrfunktion

## **Bedienungsanleitung**

Bevor Sie den Thermostat installieren oder bedienen, lesen Sie bitte die Bedienungsanleitung und beachten Sie die folgenden Hinweise.

Vor Arbeiten am Gerät Leitungen spannungsfrei schalten! Der Anschluss und Service darf nur durch autorisiertes Fachpersonal erfolgen! Das Gerät ist nur für den Anschluss an festverlegte Leitungen in trockenen geschlossenen Räumen bestimmt. Zu beachten ist die VDE 0100, die EN 60730, Teil 1, sowie die Vorschriften der örtlichen EVU.

#### 1. Lieferumfang

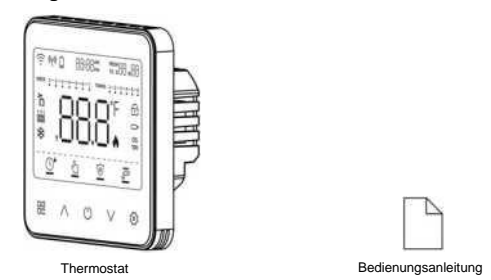

#### 2. Benutzeroberfläche

2.1 Thermostat

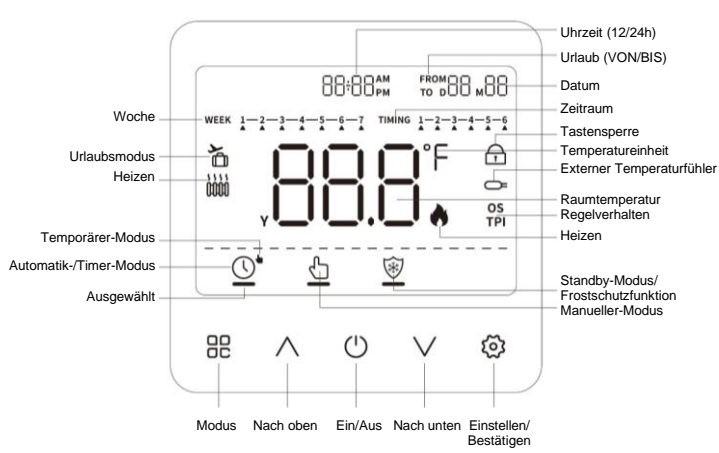

| Sensortasten<br>(Einzelfunktion)                             | Funktion                                                                                                    |  |
|--------------------------------------------------------------|----------------------------------------------------------------------------------------------------|--|
| C<br>Modus                                                   | <ol> <li>In der Hauptanzeige wechseln Sie durch Drücken zwischen den Betriebsmodi:<br/>Automatik (Temporär) – Manuell – Standby-Modus</li> <li>Im Einstellungsmenü gelangen Sie durch Drücken zur vorherigen Betriebsart<br/>zurück.</li> </ol> |  |
| ∧<br>Nach oben                                               | <ol> <li>Sollwert erhöhen.</li> <li>Nach links oder zum vorherigen Vorgang zurückkehren.</li> </ol>                                                                                                    |  |
| ()<br>Power                                                  | <ol> <li>Zum Ein- und Ausschalten 10 Sekunden lang drücken.</li> <li>Kurz drücken, um zur vorherigen Menüebene zurückzukehren.</li> </ol>                                                                                                    |  |
| V<br>Nach unten                                              | 1) Sollwert verringern.<br>2) Nach rechts oder zum nächsten Vorgang wechseln.                                                                                                    |  |
| زيّ<br>Einstellung/Bestätigung                               | <ol> <li>Bei der Einstellung von Parametern durch Drücken bestätigen oder zum nächsten<br/>Vorgang wechseln.</li> <li>Drücken Sie 3 Sekunden lang, um den Urlaubsmodus zu aktivieren.</li> </ol>                                                |  |
| Sensortasten<br>(kombinierte Funkt.)                         | Funktion                                                                                                    |  |
| Drücken Sie () und ()<br>gleichzeitig für 3 Sekunden.        | Menüeinstellung öffnen.                                                                                                    |  |
| Drücken Sie $\land$ und $\lor$ gleichzeitig für 10 Sekunden. | Um das Display zu sperren.<br>Zum Entsperren für weitere 10 Sekunden gleichzeitig auf $^\wedge$ und $^\vee$ drücken.                                                                                                    |  |

| Symbol                      | Anzeige                                                                                                    |  |
|-----------------------------|----------------------------------------------------------------------------------------------------|--|
| 88#88<br>Uhrzeit            | <ol> <li>In der Hauptansicht wird die aktuelle Uhrzeit angezeigt.</li> <li>Zeigt die Programm-Uhrzeit während der Einstellung des Zeitprogramms an.</li> <li>Andere Informationen.</li> </ol> |  |
| AM PM<br>12/24-Stunden-Uhr  | Angezeigt: 12-Stunden-Uhr, AM steht für Vormittag, PM für Nachmittag.<br>Ausgeblendet: 24-Stunden-Uhr.                                                                                        |  |
| FROM Urlaubsbeginn          | Anfangsdatum des Urlaubs.                                                                                                    |  |
| TO Urlaubsende              | Enddatum des Urlaubs.                                                                                                    |  |
| ⊾88 ⊾88<br>Datum            | <ol> <li>In der Hauptanzeige wird das aktuelle Datum angezeigt.</li> <li>Andere Datumseinstellungen (Aktuelles Datum, Anfangs- oder Enddatum des<br/>Urlaubs).</li> </ol>                     |  |
| WEEK 1-2-3-4-5-6-7<br>Woche | In der Hauptanzeige wird die aktuelle Woche angezeigt. Das Dreieckssymbol<br>kennzeichnet dabei den aktuellen Wochentag.                                                                      |  |

| Programmierzeitraum<br>(6 Perioden für 1 Tag)       | Das Dreieckssymbol zeigt dabei die aktuelle Programmperiode an. Beim Einstellen des<br>Zeitprogramms wird der aktuelle Programmzeitraum durch das Dreieckssymbol angezeigt.                                                                                                    |  |
|-----------------------------------------------------|----------------------------------------------------------------------------------------------------|--|
| Urlaub                                              | Angezeigt: Der Thermostat befindet sich im Urlaubsmodus.                                                                                                    |  |
| 1 000 2 000<br>Heizen                               | Symbol 1: Die Heizung ist eingeschaltet.<br>Symbol 2: Der Thermostat befindet sich im Heizmodus.                                                                                                    |  |
| Y Jahr                                              | Angezeigt, wenn das Jahr eingestellt wird.                                                                                                    |  |
| 888<br>Temperatursollwert, Jahr,<br>Fehlercode      | Anzeige der aktuellen Raumtemperatur während des Betriebs,<br>Anzeige der eingestellten Temperatur beim Einstellen der Solltemperatur.<br>Anzeige des Fehlercodes bei Auftreten eines Fehlers.                                                                                                    |  |
| °F Temperatureinheit                                | Anzeige °C: Celsius wird verwendet (Standardeinstellung).<br>Anzeige °F: Fahrenheit wird verwendet.                                                                                                    |  |
| A Heizen                                            | Angezeigt: Die Heizung ist eingeschaltet.                                                                                                    |  |
|                                                     | Angezeigt: Die Tastensperre ist aktiviert.                                                                                                    |  |
| Externer Sensor                                     | Angezeigt: Externer Temperaturfühler ist aktiv und erfolgreich angeschlossen.<br>Blinken: Externer Temperaturfühler ist aktiv, aber falsch angeschlossen oder getrennt.                                                                                                    |  |
| OS-Regelung                                         | OS-Anzeige: Optimal-Start Regelverfahren (OS)<br>Der Thermostat regelt nach dem Optimal-Start Regelverfahren und versucht die<br>Sollteruperatur der nächsten Schaltzeit bereits bis zu deren Beginn zu erreichen.<br>Dazu stellen Sie das Ti (Zeitintervall) in diesem Menü auf 10, 15, 20, 25 oder 30 Minuten ein.<br>Dadurch hat der Thermostat 10, 15, 20, 25 oder 30 Minuten Zeit, die Raumtemperatur um je<br>1°C zu erhöhen. |  |
| TPI-Regelung                                        | TPI-Anzeige: Der Thermostat regelt nach dem Proportional-Integral Regelverfahren (PWM).                                                                                                    |  |
| Automatik-/Timer-Modus<br>(je nach Programmierzeit) | Wenn sich der Thermostat im Automatik-/Timer-Modus befindet, wird die Temperatur anhand<br>des eingestellten Zeitprogramms geregelt. Der horizontale Balken unter dem Symbol zeigt<br>an, dass dieser Betriebsmodus ausgewählt ist.                                                                                                    |  |
| Contemporarer-Modus                                 | Wenn sich der Thermostat im temporären Modus befindet, erscheint das Hand Symbol<br>neben dem Uhr Symbol. Der horizontale Balken unter dem Symbol zeigt an, dass dieser<br>Betriebsmodus ausgewählt ist.                                                                                                    |  |
| Manueller-Modus                                     | Wenn sich der Thermostat im manuellen Modus befindet, wird die Temperatur anhand des<br>Sollwerts geregelt. Der horizontale Balken unter dem Symbol zeigt an, dass dieser<br>Betriebsmodus ausgewählt ist.                                                                                                    |  |
| Standby-Modus                                       | Wenn sich der Thermostat im Standby-Modus befindet, wird die Temperatur auf<br>Frostschutztemperatur (Standardwert 5°C) gehalten. Der horizontale Balken unter dem<br>Symbol zeigt an, dass dieser Betriebsmodus ausgewählt ist.                                                                                                    |  |

## 3. Montage

3.1 Montageort

Wandmontage innerhalb des Heizbereichs

Etwa 1.5 m über dem Boden.

Nicht neben Fenstern und Türen montieren.
Nicht neben Fenstern und Schränken montieren.
Von Wärmequellen fernhalten (Heizkörper, Kamin, Femsehgeräte) und direkte Sonneneinstrahlung vermeiden.

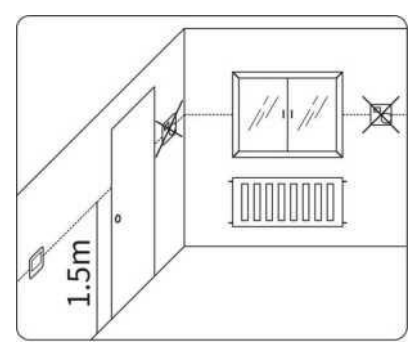

Montageort

3.2 Schrittweise Installation des Thermostats

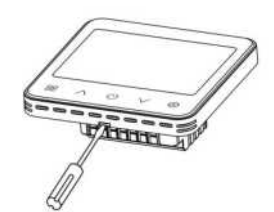

1) Öffnen Sie den Thermostat mit einem Schlitz-Schraubendrehe

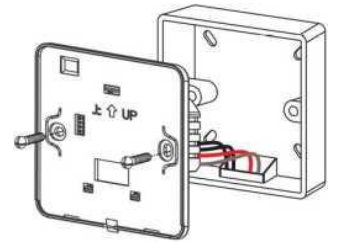

3) Setzen Sie die Rückseite des Thermostats in die UP-Einbaudose ein und schrauben Sie sie fest.

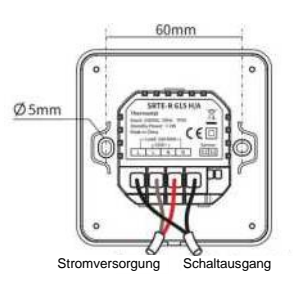

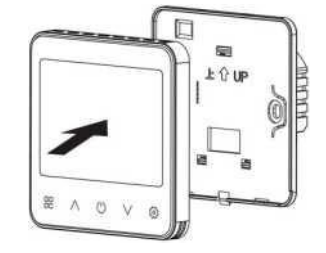

Bringen Sie den vorderen Teil des Thermostats auf der Rückseite an.

Hinweis: Auf der Platine befinden sich elektrostatisch empfindliche Elemente, diese bitte nicht direkt mit der Hand oder einem Leiter berühren.

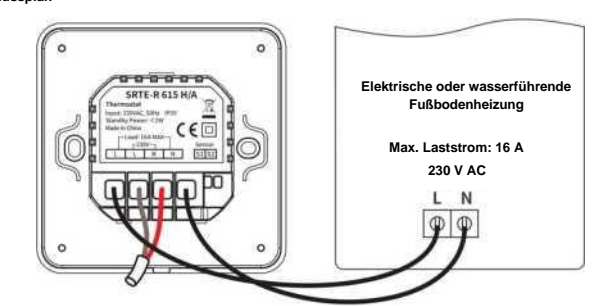

- weis: Elektrostatische Entladung kann elektronische Bauteile beschädigen. Es wird empfohlen, statische Elektrizität vor der Arbeit durch einen geerdeten Gegenstand abzuleiten
- Hinweis: Die Installation darf nur von Fachleuten vorgenommen werden

## 4. Bedienung

4.1 Zeit- und Datumseinstellungen

Standardzeit: 2022 1 1 12:00

Schrittweise Einstellung:

- 1) Drücken Sie in der Hauptansicht die Tasten 🕛 und 🐵 gleichzeitig für mehr als 3 Sekunden, um die Einstellungen zu öffnen Wählen Sie Menü P 01 aus. 2)
- 3) Drücken Sie 🛞 um die Zeit einzustellen
- Drücken Sie AV, um den Wert zu erhöhen oder zu verringern. 4)
- Drücken Sie <sup>(1)</sup>, um zur vorherigen Menüebene zurückzukehren, oder drücken Sie für 15 Sekunden nichts, um zur 5) Hauptansicht zurückzukehren

#### 4.2 Betriebsmodi

Drücken Sie in der Hauptansicht die Taste <sup>88</sup>, um die Betriebsmodi zyklisch in folgender Reihenfolge zu wechseln: Automatik-/Timer-Modus, Manueller-Modus, Standby-Modus.

Der horizontale Balken unter dem Symbol zeigt an, dass dieser Betriebsmodus ausgewählt ist.

Automatik-/Timer-Modus: Einstellbar für 7 Tage, 6 Temperaturperioden pro Tag. Der Modus ist geeignet für Benutzer mit regelmäßigen Arbeits- und Ruhezeiten.

Manueller-Modus: Regelt die Temperatur konstant anhand der eingestellten Solltemperatur. Dieser Modus ist Benutzer geeignet, die eine konstante Temperatur für eine lange Zeit benötigen.

- Standby-Modus: Automatischer Betrieb der Frostschutzfunktion, die Solltemperatur ist auf 5°C voreingestellt, um das Einfrieren der Rohrleitungen im Winter zu verhindern. Eignet sich ebenso für die Jahreszeit, in der keine Heizung benötigt wird.
- Temporärer-Modus im Automatik-/Timer-Modus: Ändern Sie die Temperatur der aktuellen Periode vorübergehend, die Temperatur wird in der nächsten Periode wieder auf die ursprüngliche Einstellung zurückgesetzt.

#### nperatur einstellen 4.3 Sollt

Drücken Sie in der Hauptansicht die Taste AV. um die Solltemperatur einzustellen

1) Standby-Modus: Die Solltemperatur ist nicht einstellbar.

- 2) Manueller-Modus: Die Temperatur kann entsprechend dem neuen Sollwert eingestellt werden
- Timer-Modus: Die Temperatur wird auf einen vorübergehenden Wert eingestellt und kehrt in der nächsten Periode zur ursprünglich eingestellten Temperatur zurück. 3)

#### 4.4 Zeit-Temperatur Programmierung im Automatik-/Timer-Modus

Die Zeit-Temperatur Programmierung ermöglicht es Ihnen, pro Tag 6 verschiedene Zeiträume mit individuellen Solltemperaturen einzustellen.

- 7 Tage Programm: Sie können für jeden Tag der Woche unterschiedliche Temperaturen während verschiedener Zeiträume
- 5+2 Tage Programm: Sie können von Montag bis Freitag die gleiche Temperatur während des gleichen Zeitraums einstellen und für Samstag und Sonntag andere Temperaturen während anderer Zeiträume.

1 Tag (24 Stunden) Programm: Sie können die Zeiträume und Temperaturen für einen Tag einstellen, und die restlichen Tage der Woche übernehmen dieses Programm automatisch.

#### Das voreingestellte Zeit-Temperatur Programm ist 7 Tage (7d), mit folgenden Parametern:

| Zeit-Temperatur<br>Programm | MO | DI | МІ | DO    | FR | SA | so |
|-----------------------------|----|----|----|-------|----|----|----|
| D4                          |    |    |    | 06:30 |    |    |    |
| FI                          |    |    |    | 21°C  |    |    |    |
| D2                          |    |    |    | 08:00 |    |    |    |
| FZ                          |    |    |    | 10°C  |    |    |    |
| P3                          |    |    |    | 12:00 |    |    |    |
| 15                          |    |    |    | 10°C  |    |    |    |
| P4                          |    |    |    | 14:00 |    |    |    |
|                             |    |    |    | 10°C  |    |    |    |
| P5                          |    |    |    | 17:30 |    |    |    |
|                             |    |    |    | 21°C  |    |    |    |
| P6                          |    |    |    | 22:00 |    |    |    |
|                             |    |    |    | 10°C  |    |    |    |

#### Anleitung zur Programmierung:

Nach dem Aufrufen der Programmierungsseite wird standardmäßig 7d angezeigt. Drücken Sie die Taste A, um zu anderen Programmmodi zu wechseln, und drücken Sie die Taste 🙆, um die Temperatur für den Zeitraum einzu

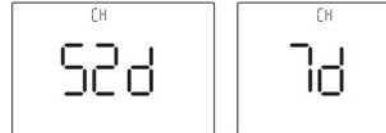

Die Reihenfolge ist von P1~P6, stellen Sie die Startzeit und die Zieltemperatur für Montag ein, dann für Dienstag

#### Tastenfunktionen während der Programmierung:

Im 7d-Modus, die Taste Be für 2s drücken, um zum nächsten Wochentag zu

springen. Im 52d-Modus, die Taste Be für 2 s drücken, um zwischen Wochentag 1-5 und

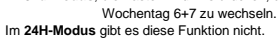

Drücken Sie die Taste AV, um den Zeit- oder Temperaturwert einzustellen Drücken Sie die Taste <sup>(i)</sup>, um zu bestätigen und zum nächsten Schritt zu gelangen. Drücken Sie die Taste 🖑, um zum vorherigen Schritt zu gelangen.

## Programmierung kopieren (nur bei 7-Tage-Modus):

In der Programmierschnittstelle können Sie beim Einstellen des Zeitraums die Taste <sup>(1)</sup> für 2 Sekunden drücken. Rufen Sie die Kopierprogrammierung auf, <sup>(1)</sup> P<sup>1</sup> blinkt in der oberen rechten Ecke der Benutzeroberfläche. Das Symbol ▲ zeigt den zu kopierenden Tag an. Drücken Sie die Taste <sup>(2)</sup>, um zum nächsten Tag zu kopieren, drücken Sie die Taste <sup>(2)</sup> um den Kopiervorgang abzubrechen, drücken Sie die Taste <sup>(2)</sup>, um zum nächsten Tag zu wechseln, drücken Sie die Taste <sup>(2)</sup>, um zu speichern und zur Hauptansicht zurückzukehren

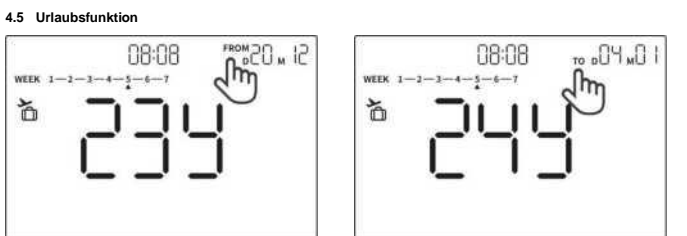

Drücken Sie in der Hauptansicht für 3 Sekunden auf die Taste (2), um die Urlaubseinstellungen aufzurufen.

Das Symbol FROM zeigt an, dass die Startzeit eingestellt werden soll, das Symbol TO zeigt an, dass die Endzeit eingestellt werden soll. Die Reihenfolge ist "Jahr-Monat-Tag-Stunde". Drücken Sie die Taste (~V., um den Wert einzustellen, und drücken Sie die Taste (©, um den Wert zu bestätigen und den nächsten Punkt einzustellen. Die Seite zur Einstellung der Endzeit wird automatisch aufgerufen, nachdem die Startzeit eingestellt wurde.

Drücken Sie die Taste (2), um zwischen FROM und TO zu wechseln.

### Hinweis:

- 1) Wenn die Urlaubsfunktion aktiv ist, beträgt die Solltemperatur standardmäßig 5°C.
- Wenn das Startdatum auf einen späteren Zeitpunkt als das Enddatum eingestellt wird, wird dieses Startdatum 2) automatisch als Enddatum übernommen
- Wenn das Enddatum auf einen früheren Zeitpunkt als das Startdatum eingestellt wird, wird dieses Enddatum 3) automatisch als Startdatum übernommen
- Im Urlaubsmodus ist nur die Taste @ aktiv. Drücken Sie die Taste @. um die Urlaubsfunktion zu beenden. 4) 5) Der Thermostat wird nach Beendigung der Urlaubszeit in den Timer-Modus umgeschaltet.

## 4.6 Tastensperrfunktion

Drücken Sie 10 Sekunden lang gleichzeitig auf  $^{\land}$  und  $^{\lor}$ , um alle Tasten zu sperren. Drücken Sie erneut 10 Sekunden lang gleichzeitig auf  $^{\land}$  und  $^{\lor}$ , um die Tastensperre aufzuheben. 4.7 Einstellung des Thermostatmenüs

Drücken Sie in der Hauptansicht 🕛 und 🐵 für 3 Sekunden lang gleichzeitig, um das Einstellungsmenü aufzurufen. Drücken Sie ∧ oder ∨, um zwischen den Menüfunktionen P01 - P14 zu wechseln.

| Nr. | Name  | Funktion                                                           | Bereich                                                          | Standardwert            |
|-----|-------|--------------------------------------------------------------------|------------------------------------------------------------------|-------------------------|
| P01 | TIME  | Zeiteinstellung                                                    | -                                                                | 2022-01-01<br>12:00     |
| P03 | SPAN  | Regelverhalten einstellen                                          | SPAn (2-Punkt)/OS/TPI                                            | SPAn (2-Punkt)          |
| P04 | H-PR  | Einstellungen des Zeit-Temperatur<br>Programms (Zeitsteuerung)     | 7d / 52d / 24H                                                   | 7d                      |
| P05 | HI LO | Einstellen der Mindest- und Höchst-<br>temperatur (TempBegrenzung) | Höchsttemperatur: 10~35°C<br>Mindesttemperatur: 5~30°C           | OFF                     |
| P06 | HON   | Temperaturhysterese einstellen                                     | 0.0-2.0                                                          | HON: 0.4°C<br>HOFF: 0°C |
| P07 | BL    | Bildschirm und<br>Hintergrundbeleuchtung einstellen                | NO: Konstant ein; AUTO: 5-40                                     | AUTO: 20                |
| P08 | CAL   | Kalibrierung der Temperatur                                        | -7.0-7.0                                                         | Echtzeit-Temp.          |
| P09 | FR    | Einstellen der Frostschutztemperatur                               | ON: Aktiv, OFF: Nicht aktiv.<br>ON Einstellbarer Bereich: 5-17°C | ON: 5°C                 |
| P10 | RST   | System zurücksetzen                                                | 0: Nicht zurücksetzen<br>1: Zurücksetzen                         | 0                       |
| P14 | PL    | Andere technische Parameter<br>Einstellungen (Fachmannebene)       | Das Passwort lautet 08                                           | 08                      |
|     | EXIT  |                                                                    |                                                                  |                         |

#### 4.8 Einstellungen Fachmannebene

Wählen Sie P14 im Thermostatmenü, drücken Sie auf die Tasten <sup>(2)</sup> zur Eingabe, stellen Sie den Passwortwert auf 08, klicken Sie auf die Taste (1) zur Eingabe. Siehe Tabelle "Thermostat Einstellungen".

| Nr.  | Parameter | Funktion                                                                                                    | Bereich                       | Standardwert             |
|------|-----------|----------------------------------------------------------------------------------------------------|-------------------------------|--------------------------|
| ٤0 I | OSP       | Externer Temperaturfühler<br>OFF = nicht angeschlossen<br>ON = angeschlossen                                                                                         | ON / OFF                      | OFF                      |
| F05  | AFS       | Interner oder externer Temperaturfühler<br>OFF = Interner Temperaturfühler aktiviert<br>ON = Externer Temperaturfühler aktiviert                                     | ON / OFF                      | OFF                      |
| ٤03  | AT        | Stellantrieb Typ: NO oder NC<br>NO = Stromlos offen; NC = Stromlos geschlossen                                                                                       | NO / NC                       | NC                       |
| ٤84  | VP        | Ventilschutz<br>OFF = Deaktiviert; ON = Aktiviert                                                                                                    | ON / OFF                      | OFF                      |
| £05  | DST       | Sommerzeit (DST)<br>OFF = AUS; ON = EIN                                                                                                    | ON / OFF                      | ON                       |
| £0J  | FHL       | FHHL: Temperaturbegrenzung Bodenfühler<br>(Oberer Grenzwert der Heizung – HL)<br>FHLL: Temperaturbegrenzung Bodenfühler<br>(Unterer Grenzwert der Heizung – LL)      | FHHL: 15-45°C<br>FHLL: 6-22°C | FHHL: 27°C<br>FHLL: 10°C |
| F03  | HFT       | Uhr Format: 24 Stunden oder 12 Stunden am/pm                                                                                                    | 12H / 24H                     | 24H                      |
| ٤!!  | LOAD      | Laststrom des Geräts zur Kompensation der Eigen-<br>erwärmung einstellen.<br>Wenn der Laststrom weniger als 10 Ampere beträgt,<br>0-9 einstellen, andernfalls 10-16. | 00 A - 16 A                   | 0                        |
|      | EXIT      |                                                                                                    |                               |                          |

#### 5. Technische Daten

| Temperaturbereich einstellbar | 5~35°C                                        |  |  |
|-------------------------------|-----------------------------------------------|--|--|
| Genauigkeit                   | ±1,5°C                                        |  |  |
| Temperaturbereich (Anzeige)   | 5~99°C                                        |  |  |
| Umgebungstemperatur           | 0-50°C                                        |  |  |
| Luftfeuchtigkeit der Umgebung | 5-95% RH (nicht kondensierend)                |  |  |
| Lagertemperatur               | -5°C~55°C                                     |  |  |
| Sensor                        | NTC                                           |  |  |
| Regelverhalten                | SPAn (2-Punkt) or OS or TPI                   |  |  |
| Spannung                      | 230 V AC, 50 Hz                               |  |  |
| Schaltausgang                 | Relais 16 A                                   |  |  |
| Leistungsaufnahme             | <1 W                                          |  |  |
| Abmessungen                   | 86 x 86 x 11 mm (Tiefe UP-Doseneinsatz 26 mm) |  |  |
| Material des Gehäuses         | ABS + PC                                      |  |  |
| IP                            | IP30                                          |  |  |
| Display                       | LCD                                           |  |  |
| Bedienung                     | Sensor Tasten                                 |  |  |

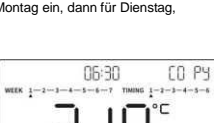

**FH**